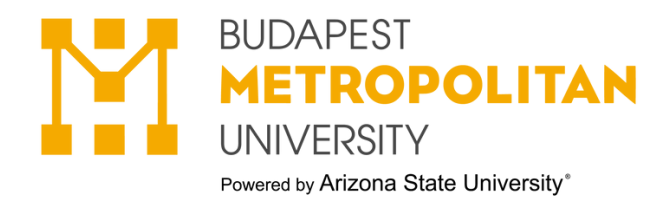

## UPLOADING THE ESSAY ON INTERNSHIP STEP-BY-STEP

## 1.Neptun $\rightarrow$ Menu $\rightarrow$ Administration $\rightarrow$ Requests

|            | $\equiv$ Menu $\land$ | Q Menu search |                            |  |  |  |
|------------|-----------------------|---------------|----------------------------|--|--|--|
|            | ☆ Favourites          | >             |                            |  |  |  |
| <u>@</u>   |                       |               | Drl                        |  |  |  |
|            | 📰 Calendar            |               |                            |  |  |  |
|            | Studies               | >             |                            |  |  |  |
| G          | Subject               | >             | v V Fulfilled credits      |  |  |  |
| ~          | Exams                 | >             | ✓                          |  |  |  |
|            | Finances              | >             |                            |  |  |  |
| Q          | oo Administration     | >             | Administration main menu » |  |  |  |
|            | i Information         | >             | Term registration          |  |  |  |
|            |                       | - 1           | Requests                   |  |  |  |
|            |                       |               | Request judgement          |  |  |  |
|            |                       |               | Dormitory application      |  |  |  |
|            |                       |               | Questionnaires             |  |  |  |
|            |                       |               | Recategorization request   |  |  |  |
|            |                       |               | Student Card request       |  |  |  |
|            |                       |               | Student loan request       |  |  |  |
|            |                       |               | General forms              |  |  |  |
|            |                       |               | Erasmus                    |  |  |  |
| #ϡ neptun  |                       |               | Reserve dates              |  |  |  |
| Jest-Torms |                       |               |                            |  |  |  |

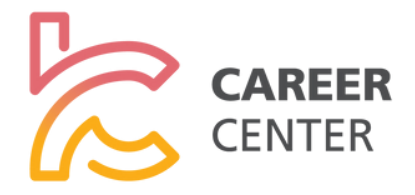

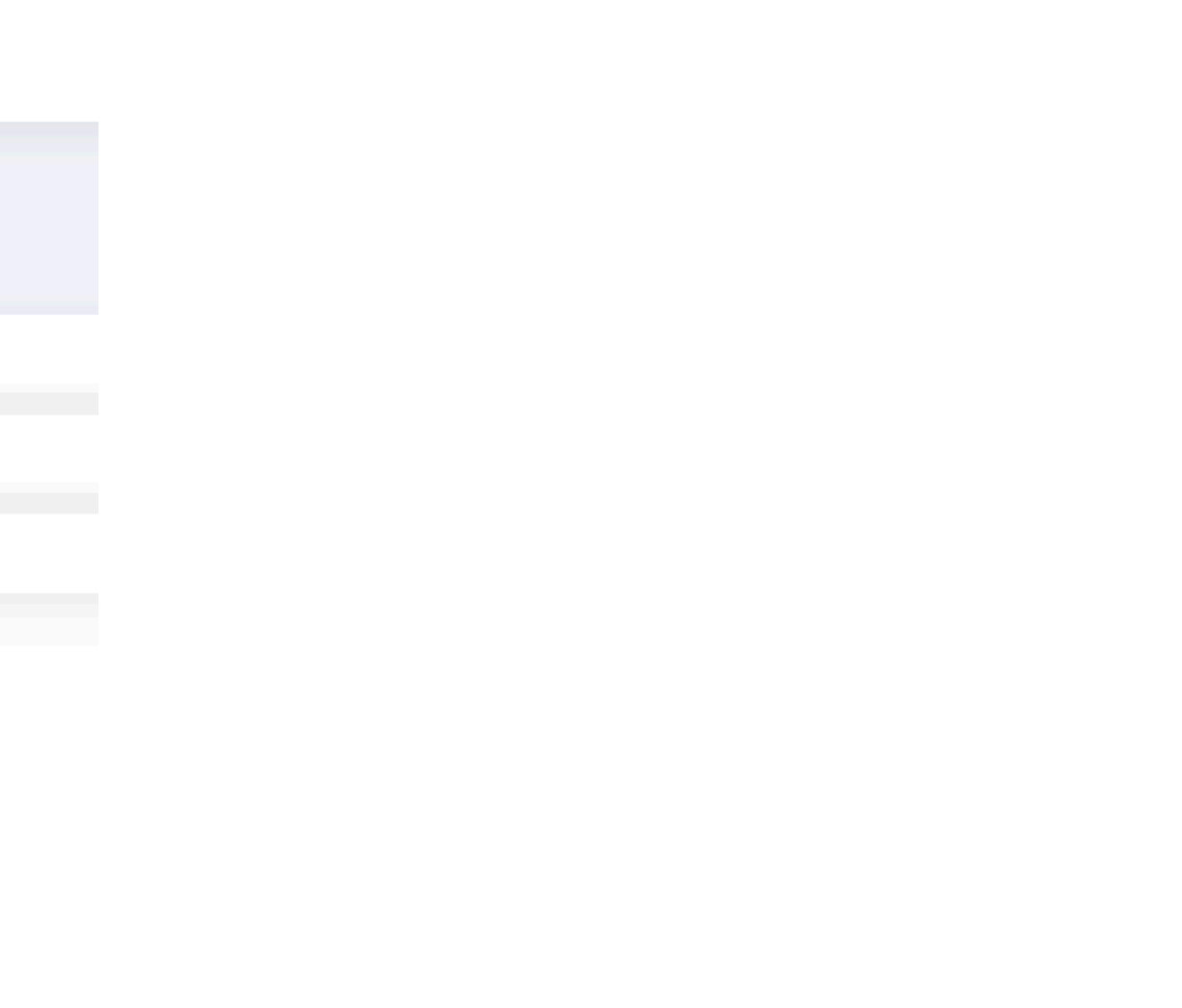

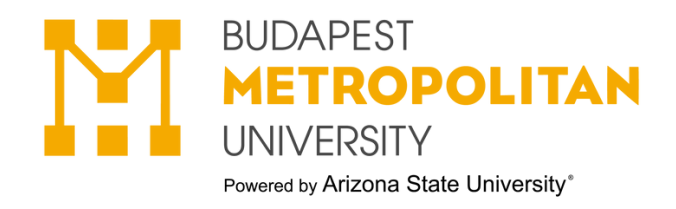

## 2. Choose the "Returned for repair", then the Cooperation agreement.

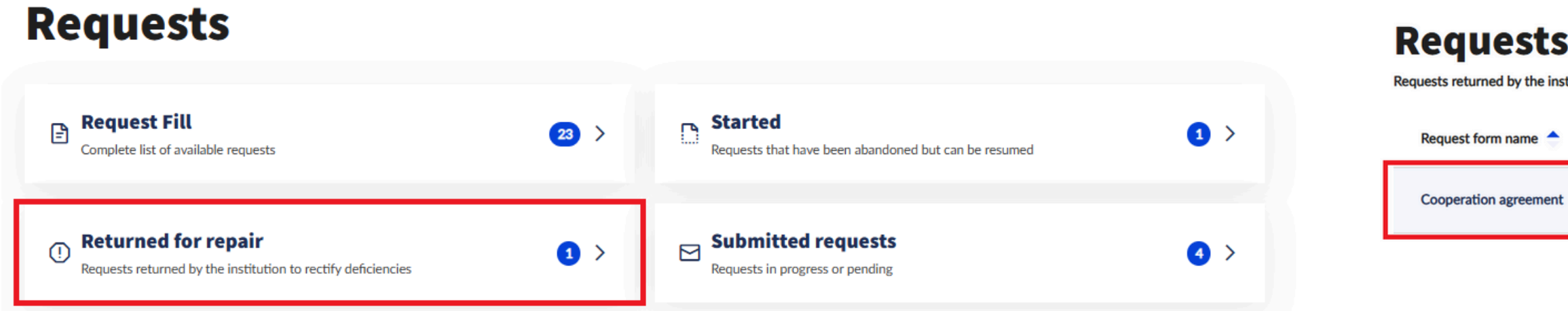

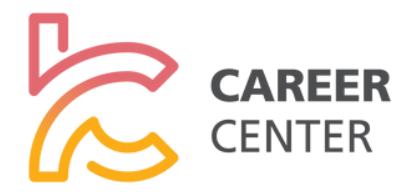

#### **Requests sent back to correction**

Requests returned by the institution to rectify deficiencies

Request form name

Submission time

Repair deadline

Identifier

Cooperation agreement

16 May 2025 at 10:44

EGYUM/4029

Top of page A

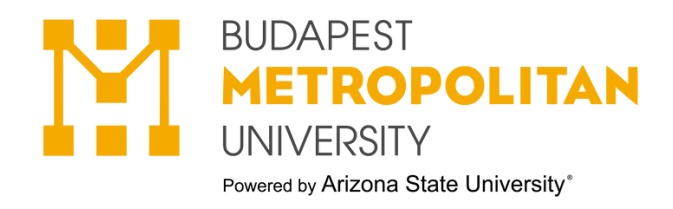

### 3.Correction of request -> Attachment

## **Cooperation agreement**

| Status:<br>Sent back for correction |     | Correction of request | Download request Form download |
|-------------------------------------|-----|-----------------------|--------------------------------|
| Justification:                      |     | Submission time       | 16 May 2025 at 10:44           |
|                                     |     | Request ID            | EGYUM/4029                     |
|                                     |     | Administrator         |                                |
| Supplements                         | 0 > | Fee obligation        |                                |
|                                     |     | Description           |                                |

Company's field of activity: Address of the internship placement: Internship supervisor

Student's position/duties: Internship salary (Monthly gross amou Student's daily working hours (8 hours Duration of the internship (in weeks):

Duration of the internship (in hours):

Internship period:

16.05.2025 📼 🛱

Tasks expected of student by supervise

Submission of the Internship Essay and/or the Eva

**\*gazdálkodó szervezet:** a gazdasági társaság, az európai részvénytársaság, az egyesülés, az európai gazdasági egyesülés, az európai területi társulás, a szövetkezet, a lakásszövetkezet, az európai szövetkezet, a vízgazdálkodási társulat, az erdőbirtokossági társulat, a külföldi székhelyű vállalat magyarországi fióktelepe, az állami vállalat, az egyéb állami gazdálkodó szerv, az egyes jogi személyek vállalata, a közös vállalat, a végrehajtói iroda, a közjegyzői iroda, az ügyvédi iroda, a szabadalmi ügyvivői iroda, az önkéntes kölcsönös biztosító pénztár, a magánnyugdíjpénztár, az egyéni cég, továbbá az egyéni vállalkozó, emellett gazdálkodó tevékenységével összefüggő polgári jogi kapcsolataiban az állam, a helyi önkormányzat, a költségvetési szerv, jogszabály alapján a költségvetési szervek gazdálkodására vonatkozó szabályokat alkalmazó egyéb jogi személy, a felsőoktatási intézmény, az egyesület, a köztestület, valamint az alapítvány.

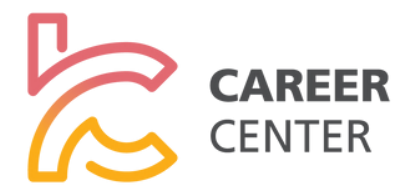

|                   |                                         |                  | x                 |                     |
|-------------------|-----------------------------------------|------------------|-------------------|---------------------|
|                   | Name:<br>Position:<br>E-mail:<br>Phone: | x<br>x<br>x<br>0 |                   |                     |
| unt):<br>s or 6 ł | iours or 5                              | hours 4 hours):  | ×<br>0<br>0<br>0  | ]<br>]0<br>]0<br>]0 |
| or (Job           | o descriptio                            | on):             | 30.05.2025 📼<br>x | ] <del>0</del><br>] |

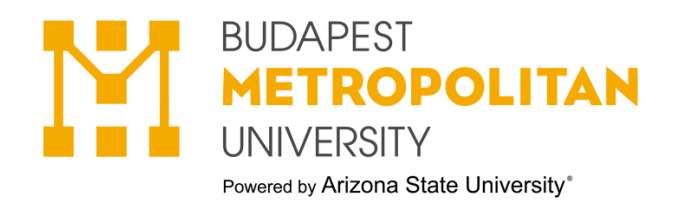

# 4. Upload the files

| din nla seconda |                                                                                               |           |
|-----------------|-----------------------------------------------------------------------------------------------|-----------|
|                 | Attach documents                                                                              | $\otimes$ |
| ies:            |                                                                                               |           |
| thly            |                                                                                               |           |
| j hc            | Drag bere the file you want to upload, or choose from                                         |           |
| hip             | Drag here the nie you want to upload, or choose from:                                         |           |
| hip             | Upload file                                                                                   |           |
| ent             | Extensions and size limits allowed                                                            |           |
| Essay           |                                                                                               |           |
| : a g           |                                                                                               |           |
| keze            | Close Save                                                                                    |           |
| ma.             | iroda, a közioguzői iroda, az ügyvédi iroda, a czabadalmi ügyvívői iroda, az öpképtog kölesör | nõo       |

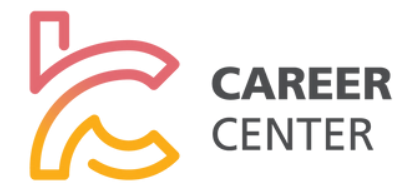

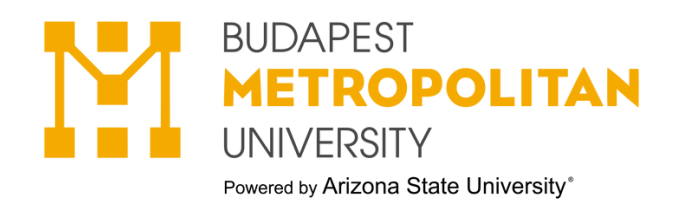

5. After ulpoading the file(s), click on Next page".

| X Request fill<br>Cooperation agreement |
|-----------------------------------------|
|-----------------------------------------|

## 6. After verifying your details, please click on the "Submit Request" button to finalise your submission.

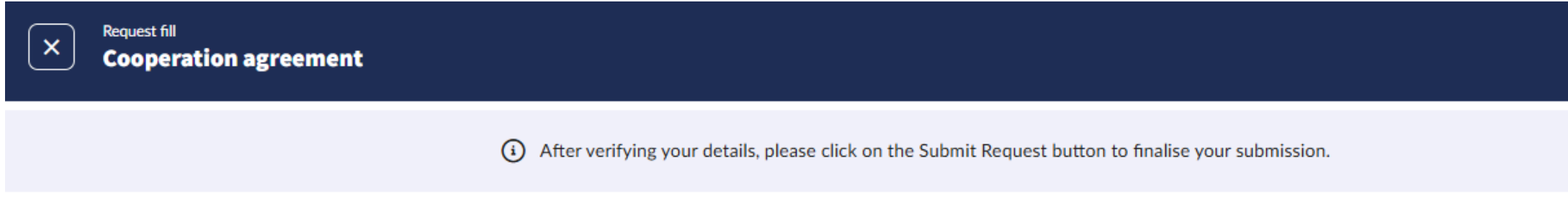

**Cooperation Agreement** 

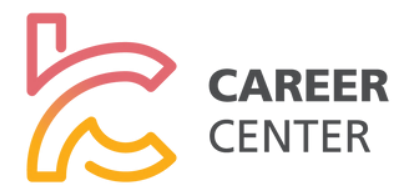

Next page

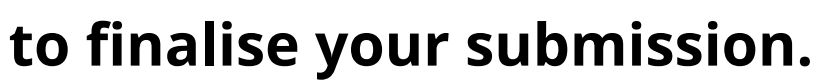

|           | Previous page | Submit a request |  |
|-----------|---------------|------------------|--|
| $\otimes$ |               |                  |  |